# How to Update an Address in MyJob

Log into MyJob and select MU Employee Self Service

#### Select Personal Actions

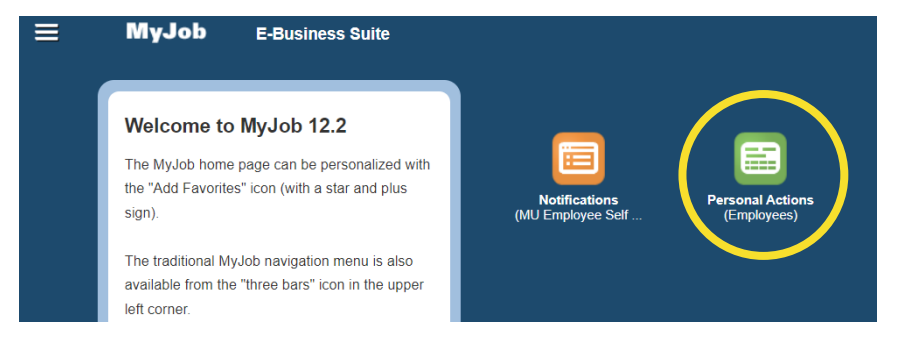

Select Personal Information and click the Start button

| Select | Action: Start                                              |
|--------|------------------------------------------------------------|
| Sel    | Action                                                     |
| 0      | Personal Information                                       |
| 0      | Payslip                                                    |
| 0      | W4 Information                                             |
| 0      | Manage Payroll Payments                                    |
| 0      | View/Print W2 (by selecting you opt out of mailed W2 form) |
| 0      | Absence Accruals                                           |
| 0      | Education                                                  |
| 0      | Competency Profile                                         |
| 0      | Release Information                                        |
| 0      | W2 Printing Options                                        |

Review the address listed in the Main Address section

- If the address is correct, nothing further is needed
- If the address is incorrect, continue:

To update an address - click on the Update button in the Main Address section

### Main Address

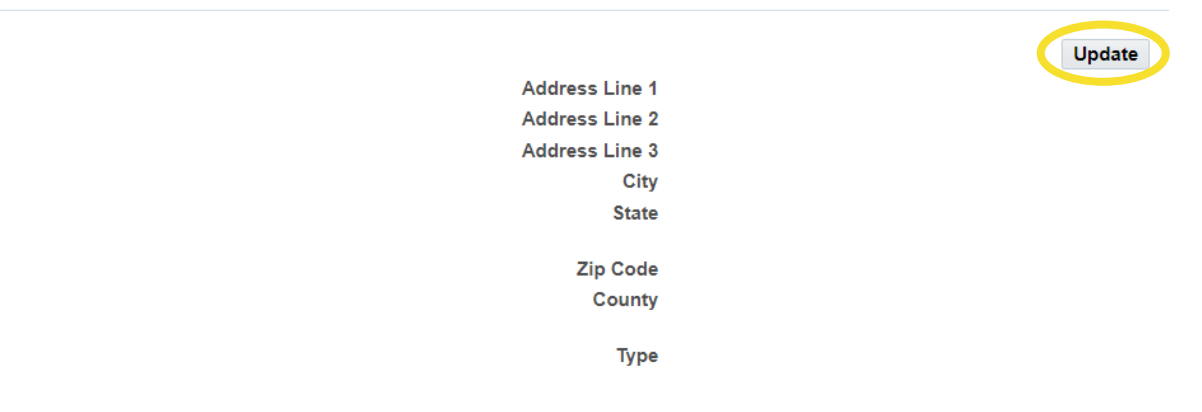

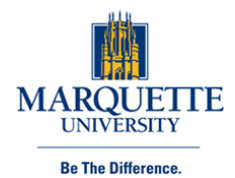

## Main Address: Choose Option

| Main Address: Choose Option                                                                                                    | Cance <u>l</u> Ne <u>x</u> t |              |                                           |
|----------------------------------------------------------------------------------------------------|------------------------------|--------------|-------------------------------------------|
| Employee Name                                                                                                    |                              |              |                                           |
| Organization Email Address                                                                                                    |                              |              |                                           |
| IMPORTANT: ALWAYS select second choice "Enter New Information"                                                                                                    |                              |              |                                           |
| <ul> <li>Correct or amend this address.</li> </ul>                                                                                                    |                              |              |                                           |
| • Enter a new address if you have moved.                                                                                                    |                              |              |                                           |
| Fill in the required fields                                                                                                    |                              |              |                                           |
| Enter the city name and click on the Flashlight icon                                                                                                    |                              |              |                                           |
| Main Address: Enter New Address                                                                                                    |                              |              | Cance <u>l</u> Bac <u>k</u> Ne <u>x</u> t |
| Employee Name                                                                                                    |                              |              |                                           |
| Organization Email Address                                                                                                    |                              |              |                                           |
| Enter the date your change takes effect. Select UNITED STATES for country and enter your ac<br>* Indicates required field<br><b>TIP</b> Type in City name and then hit the "Flashlight" icon. | ldress.                      |              |                                           |
| * Effective Date                                                                                                    | 10-Oct-2022 🎼 🕕              |              |                                           |
| Country - Must select United States                                                                                                    | United States                | $\checkmark$ |                                           |
|                                                                                                    | US Address Style             |              |                                           |
| Address Line 1                                                                                                    |                              |              |                                           |
| Address Line 2                                                                                                    |                              |              |                                           |
| " City                                                                                                    | Milwaukee                    | ٩            |                                           |
| " State                                                                                                    | Wisconsin                    |              |                                           |
| * Zip Code                                                                                                    | Theorem                      |              |                                           |
|                                                                                                    |                              |              |                                           |

Choose the correct city, state, and zip code combination for the address you are entering, then click the Select button

County

| Search and Select: City                                                                              | Cance. Select               |
|----------------------------------------------------------------------------------------------------|-----------------------------|
| Search                                                                                               |                             |
| To find your item, select a filter item in the pulldown list and enter a value in the text field, th | nen select the "Go" button. |

| Search By | City 🗸 | Milwaukee | Go |  |
|-----------|--------|-----------|----|--|

### Results

| Rows 1 to 23 |              |           |       |               |             |  |  |
|--------------|--------------|-----------|-------|---------------|-------------|--|--|
| Sel          | Quick Select | City      | State | Zip Code      | County      |  |  |
| 0            |              | Milwaukee | NC    | 27820 - 27820 | Northampton |  |  |
| $\bigcirc$   |              | Milwaukee | NC    | 27854 - 27854 | Northampton |  |  |
| ۲            | <b>P</b>     | Milwaukee | WI    | 53200 - 53299 | Milwaukee   |  |  |
| 0            | -            | Milwaukee | WI    | 53200 - 53299 | Washington  |  |  |
| 0            |              | Milwaukee | WI    | 53201 - 53228 | Waukesha    |  |  |
| $\bigcirc$   |              | Milwaukee | WI    | 53233 - 53235 | Waukesha    |  |  |
| 0            | -            | Milwaukee | WI    | 53237 - 53237 | Waukesha    |  |  |
| 0            |              | Milwaukee | WI    | 53244 - 53244 | Waukesha    |  |  |
| 0            |              | Milwaukee | WI    | 53259 - 53259 | Waukesha    |  |  |
| $\bigcirc$   |              | Milwaukee | WI    | 53193 - 53193 | Milwaukee   |  |  |

# You will return to the new address entry screen

# Once required fields are filled in, click the Next button

# Main Address: Enter New Address

| Main Address: Enter New Address                                                                                                    |                  |     |              | Cance <u>l</u> | Back | Ne <u>x</u> t | ) |
|----------------------------------------------------------------------------------------------------|------------------|-----|--------------|----------------|------|---------------|---|
| Employee Name<br>Organization Email Address                                                                                                    |                  |     |              |                |      |               |   |
| Enter the date your change takes effect. Select UNITED STATES for country and enter your act<br>* Indicates required field<br>Indicates required field<br>TIP Type in City name and then hit the "Flashlight" icon. | ldress.          |     |              |                |      |               |   |
| * Effective Date                                                                                                    | 10-Oct-2022 🐞    | 1   |              |                |      |               |   |
| Country - Must select United States                                                                                                    | United States    |     | $\checkmark$ |                |      |               |   |
| * Address Line 1                                                                                                    | US Address Style |     |              |                |      |               |   |
| Address Line 2                                                                                                    |                  |     |              |                |      |               |   |
| * City                                                                                                    | Milwaukee        | ⇒ Q |              |                |      |               |   |
| * State                                                                                                    |                  |     |              |                |      |               |   |
|                                                                                                    | Wisconsin        |     |              |                |      |               |   |
| * Zip Code                                                                                                    |                  |     |              |                |      |               |   |
| County                                                                                                    |                  |     |              |                |      |               |   |

Review proposed changes and click Submit button